版权所有,转载请注明出处

当 SAP 安裝好之后,系统默认给了几个 Client 了,里面都带有一些测试的数据还有基础数据,比如国家代码,币别等等最最基本的东西。一个 Client 相当于一个域,跟 QAD 系统一样。不同的 Client 各自独立,可以近似理解为就是一套不同公司的系统。 所以一旦企业做大,难免会有分公司的情况,也就会有不同的业务,流程也不尽相同,所以此时就必须要新建 Client。SAP 允许新建 Client 之后可以从其他 Client 拷贝数据过来使用,甚至配置信息和权限都可以拷贝过来,相当方便。 下面,我们就来新建一个 Client~

SAPer

SAP 版本: ECC6 SR2 X64 系统环境: Windows7 旗舰版 X64 数据库: MS sql server 2005 开发版 x64

首先我们可以进任意一个 Client,确保用户有新建 Client 的权限,可以使用 SAP\*账户~

1、新建逻辑系统

T-code: SALE

| [] 实施指南(I) 编辑(E)                                                                                                    | 转到(G) 附加的信息(A)                                                | ) 实用程序(旦)         | 系统( <u>Y</u> ) | 帮助(日)           |            |    |
|----------------------------------------------------------------------------------------------------|---------------------------------------------------------------|-------------------|----------------|-----------------|------------|----|
| 0                                                                                                    | 🔹 🖉 🔲 🖉 🚱                                                     | 🔉 i 🗅 🖨 🛱         | 1200           | 1 🕄   🛒 🗾   🔞   |            |    |
| 显示 IMG                                                                                                    |                                                               |                   |                |                 |            |    |
| 😽 🛃 📌 🛛 现有的 BC 🛊                                                                                                    | によって「「「「「」」。<br>「「「」」。<br>「「」」。<br>「」」。<br>「」」。<br>「」」。<br>「」 | Activated BC Sets | for Activity   | 🚹 Release Notes | 变更日志       | 其他 |
| Structure<br>▼ □ IDoc 接口 / 启用                                                                                                    | 应用程序链接(ALE)                                                   |                   |                |                 |            |    |
| <ul> <li>基本设置</li> <li>・ 場 ① IDoc 管理</li> <li>・ □・ ① IDoc 管理</li> </ul>                                                                                                    |                                                               |                   |                |                 |            |    |
| ・ 📴 👽 IDOC INA<br>・ 📴 👽 执行自动」<br>・ 📴 🕀 激活 IDoc                                                                                                    | ₩G SOAP: 注册服务<br>工作流定制<br>: 内向事件接收人连接                         |                   |                |                 |            |    |
| <ul> <li>▼ 3, 逻辑系统</li> <li>・ 3, ②</li> <li>・ 3, ③</li> <li>・ 3, ③</li> <li>・ 3, ③</li> <li>・ 3, ③</li> <li>・ 3, ③</li> <li>・ 3, ③</li> <li>・ 3, ⑤</li> <li>・ 3, ⑤</li> <li>・ 3, ⑤</li> <li>・ 3, ⑤</li> <li>・ 3, ⑤</li> <li>・ 3, ⑤</li> <li>・ 3, ⑤</li> <li>・ 3, ⑤</li> <li>・ 3, ⑤</li> <li>・ 3, ⑥</li> <li>・ 3, ⑥</li> <li>・ 3, ⑥</li> <li>・ 3, ⑥</li> <li>・ 3, ⑧</li> <li>・ 3, ⑧</li> <li>・ 3, ⑧</li> <li>・ 3, ⑧</li> <li>・ 3, ⑧</li> <li>・ 3, ⑨</li> <li>・ 4, ⑨</li> <li>・ 4, ⑨</li> <li>●</li> <li>●</li></ul> | 輯系統                                                           |                   |                |                 |            |    |
| ・ 🗟 😳 <del>将逻辑</del><br>・ 🗟 ジ 转换应                                                                                                    | <del>系统分配</del> 到集团<br>互用表中的逻辑系统名称                            |                   |                |                 |            |    |
| <ul> <li>▶ 通讯</li> <li>▶ → 定模和实施业</li> <li>▶ → 系统监视器</li> </ul>                                                                                                    | 务处理                                                           |                   |                |                 |            |    |
|                                                                                                    |                                                               |                   |                |                 |            |    |
|                                                                                                    |                                                               |                   |                |                 |            |    |
|                                                                                                    |                                                               | SAP               |                | SALE 🔻          | SAPECC6 IN | IS |

进入之后点击新条目,如下:

| 了法加久月极些 | //(x//x/// 1                                                                                                    |
|---------|----------------------------------------------------------------------------------------------------|
| 亦加求日极见  |                                                                                                    |
|         |                                                                                                    |
|         | 1                                                                                                    |
| 1       |                                                                                                    |
| 名称      |                                                                                                    |
| R       | *                                                                                                    |
| R       |                                                                                                    |
| R       |                                                                                                    |
| R       |                                                                                                    |
| R       |                                                                                                    |
| R       |                                                                                                    |
| R       |                                                                                                    |
| R.      |                                                                                                    |
| R       |                                                                                                    |
| R       |                                                                                                    |
| R       | *                                                                                                    |
| 4 F     | < >                                                                                                    |
|         | 赤加条目機览     名称     名称     区     名称     区     区     名称     区     区     国     国     国     国     国     国     国     国     国     国     国     国     国     国     国     国     国     国     国     国     国     国     国 |

在弹出的窗口中输入逻辑系统的名字及描述。逻辑系统的命名规范为 <SID>CLNT<CLIENTNUMBER>,我们测试输入为: D01CLNT888

保存之后如下:

| 显示视图 "逻辑系统":总览  |         |    |  |  |  |
|-----------------|---------|----|--|--|--|
| 77 <b>B</b> B B |         |    |  |  |  |
| 逻辑系统            |         |    |  |  |  |
| 逻辑系统            | 名称      | 11 |  |  |  |
| CIDX_OUT        |         |    |  |  |  |
| CL2CLNT001      |         | *  |  |  |  |
| CORE            |         |    |  |  |  |
| CU4CLNT800      |         |    |  |  |  |
| D01CLNT888      | 888系统定制 |    |  |  |  |
| D1ZCLNT800      |         |    |  |  |  |
| D2YCLNT800      |         |    |  |  |  |
| DATALINK        |         |    |  |  |  |
| DEJCLNT800      |         |    |  |  |  |
| DIOCLT501       |         |    |  |  |  |
| DIOCLT502       |         | -  |  |  |  |
|                 | < > <   | •  |  |  |  |

2、创建 Client 或 将逻辑系统分配到集团 T-code: SCC4

| 沪端                                                                                                    | $\langle$                                                                                                    | 888 888新系统                            |                                       |            |
|----------------------------------------------------------------------------------------------------|----------------------------------------------------------------------------------------------------|---------------------------------------|---------------------------------------|------------|
| 成市                                                                                                    |                                                                                                    | 福建厦门                                  | 最后修改人                                 | MENGXIN    |
| 逻辑系统                                                                                                    | $\subset$                                                                                                    | D01CLNT888                            | 日期                                    | 04.12.2010 |
| 标准货币                                                                                                    |                                                                                                    | CNY                                   |                                       |            |
|                                                                                                    |                                                                                                    | 测试                                    | •                                     |            |
|                                                                                                    |                                                                                                    |                                       |                                       |            |
| 更改并传输特定                                                                                                    | 集团对象                                                                                                    |                                       |                                       |            |
| <u> </u>                                                                                                    | 3 3 4 5 3 1                                                                                                    |                                       |                                       |            |
|                                                                                                    | 求的更改                                                                                                    |                                       |                                       |            |
| <ul> <li>● 不带自动议</li> <li>● 自动记录(</li> </ul>                                                                                                    | 来的更改                                                                                                    |                                       |                                       |            |
| <ul> <li>○不带自动ii</li> <li>○自动记录(</li> <li>○不容许更改)</li> </ul>                                                                                                    |                                                                                                    |                                       |                                       |            |
| <ul> <li>〇不带自动i</li> <li>● 自动记录储</li> <li>〇不容许更成</li> <li>〇未经自动i</li> </ul>                                                                                                    | 中国史政                                                                                                    | t许传输                                  |                                       |            |
| <ul> <li>○ 不带自劫说</li> <li>○ 自动记录储</li> <li>○ 不容许更改</li> <li>○ 未经自动说</li> </ul>                                                                                                    | 中的更改<br>改<br>不<br>引<br>录<br>的更改,不分                                                                                                    | 亡许传输                                  |                                       |            |
| <ul> <li>○不帶自劫<br/>● 自劫记录前     </li> <li>○不容许更改</li> <li>○未经自动道</li> </ul>                                                                                                    | 来的更改<br>改<br>又<br>已录的更改,不分                                                                                                    | <b>亡</b> 许传输                          |                                       |            |
| ○不带自动说<br>●自动记录储<br>○不容许更改<br>○未经自动说<br>○未经自动说<br>与 <u>集团无关的深</u>                                                                                                    | 来的更改<br>改改<br>2<br>录的更改,不分                                                                                                    | <b>亡</b> 许传输                          |                                       |            |
| <ul> <li>○不帶自劫</li> <li>○自劫记录館</li> <li>○不容许更改</li> <li>○未经自劫</li> <li>○未经自劫</li> <li>与集团无关的深<br/>行许的对资源</li> </ul>                                                                                                    | 来的更改<br>設改<br>記录的更改,不分<br><del> 操修改</del><br>軍库和跨集团定                                                                                                    | <b>亡</b> 许传输<br>制的更改                  |                                       |            |
| <ul> <li>○不帶自劫</li> <li>○ 自劫记录館</li> <li>○ 木容许更改</li> <li>○未经自劫</li> <li>○ 未经自劫</li> <li>○ 未经自劫</li> <li>○ 未经自劫</li> <li>○ 未好</li> <li>○ 未好</li> <li>○ 本好</li> <li>○ 未好</li> <li>○ 未好</li> <li>○</li></ul> | 来的更改<br>設計<br>記录的更改,不分<br>操修改<br>原库和跨集团定                                                                                                    | t许传输<br>制的更改                          |                                       |            |
| <ul> <li>○不帶自劫</li> <li>○ 自劫记录信</li> <li>○ 不容许更成</li> <li>○ 未经自动</li> <li>○ 未经自动</li> <li>○ 未 20 + 20 + 20 + 20 + 20 + 20 + 20 + 20</li></ul>                                                                                                    | 来的更改<br>設改<br>一<br>記录的更改,不分<br><del> 像修改</del><br>一<br>原<br>和跨集团定                                                                                                    | t许传输<br>制的更改                          | <b>_</b>                              |            |
| <ul> <li>○不帶自动</li> <li>○ 自动记录储</li> <li>○不容许更成</li> <li>○不容许更成</li> <li>○未经自动证</li> <li>与集团无关的深<br/>允许的对资源     </li> <li>保护:客户拷贝</li> </ul>                                                                                                    | 安的更改<br>一<br>一<br>一<br>一<br>一<br>一<br>一<br>一<br>一<br>一<br>一<br>一<br>一                                                                                                    | t许传输<br>制的更改                          |                                       |            |
| <ul> <li>○不帶自劫</li> <li>○ 自劫记录館</li> <li>○不容许更成</li> <li>○未经自劫</li> <li>○未经自劫</li> <li>○未经自劫</li> <li>○未经自劫</li> <li>○未经自劫</li> <li>○未经自劫</li> <li>○未经自劫</li> <li>○未经自劫</li> <li>○未经自劫</li> <li>○未経回天美的</li> <li>○</li> <li>○</li></ul>                                                                                     | 安的更改<br>一<br>一<br>一<br>一<br>一<br>一<br>一<br>一<br>一<br>一<br>一<br>一<br>一                                                                                                    | <b>立</b> 许传输<br>制的更改                  |                                       |            |
| <ul> <li>○不冊自劫</li> <li>③自劫记录術</li> <li>○不容许更改</li> <li>○未经自劫は</li> <li>与集团无关的深<br/>允许的对资源     </li> <li>保护容户拷贝和</li> <li>保护级别 0:</li> </ul>                                                                                                    | 中的更改<br>一部<br>中的更改,不分<br>一部<br>中的更改,不分<br>一部<br>中的更改,不分<br>一部<br>中的更改,不分<br>一部<br>中的更改,不分<br>一部<br>中的更改,不分<br>一部<br>中的更改,不分<br>一部<br>中的更改,不分<br>一部<br>中的更改,不分<br>一部<br>中的更改,不分<br>一部<br>中和跨集团定<br>一部<br>日本<br>中和時集团定<br>一部<br>日本<br>日本<br>日本<br>日本<br>日本<br>日本<br>日本<br>日本<br>日本<br>日本                                                                                                    | <b>立</b> 许传输<br>:制的更改                 |                                       |            |
| <ul> <li>○ 不帶自劫</li> <li>○ 自动记录信</li> <li>○ 不容许更成</li> <li>○ 未经自动证</li> <li>与集团无关的深<br/>行许的对资源</li> <li>保护:客户拷贝和</li> <li>保护级别 0:</li> </ul>                                                                                                    | 中的更改<br>一<br>一<br>一<br>一<br>一<br>一<br>一<br>一<br>一<br>一<br>一<br>一<br>一                                                                                                    | <b>亡</b> 许传输<br>:制的更改                 |                                       |            |
| <ul> <li>○不帶自劫</li> <li>○ 自劫记录信</li> <li>○不容许更成</li> <li>○未经自动</li> <li>○未经自动</li> <li>○未经自动</li> <li>○未经自动</li> <li>○未经自动</li> <li>○未经自动</li> <li>○未经自动</li> <li>○未经自动</li> <li>○未经自动</li> <li>○未经自动</li> <li>○未经自动</li> <li>○未经自动</li> <li>○未经自动</li> <li>○未经自动</li> <li>○未经自动</li> <li>○未経自动</li> <li>○未経自动</li> <li>○未経回</li> <li>○未経回</li> </ul>                      | 来的更改<br>設<br>記<br>示<br>か<br>更改,不<br>が<br>集<br>の<br>た<br>の<br>た<br>、<br>不<br>が<br>集<br>団<br>定<br>の<br>し<br>、<br>不<br>が<br>し<br>、<br>の<br>、<br>の<br>の<br>、<br>の<br>、<br>の<br>の<br>、<br>の<br>の<br>、<br>の<br>の<br>、<br>の<br>の<br>、<br>の<br>の<br>、<br>の<br>の<br>の<br>、<br>の<br>の<br>の<br>の<br>、<br>の<br>の<br>の<br>、<br>の<br>の<br>の<br>、<br>の<br>の<br>、<br>の<br>の<br>し<br>の<br>、<br>の<br>の<br>、<br>の<br>の<br>し<br>の<br>の<br>、<br>の<br>の<br>、<br>の<br>の<br>し<br>、<br>の<br>、<br>の<br>の<br>し<br>、<br>の<br>、<br>の<br>、<br>の<br>し<br>し<br>、<br>の<br>、<br>の<br>、<br>の<br>し<br>、<br>の<br>、<br>の<br>し<br>つ<br>、<br>の<br>し<br>、<br>の<br>、<br>の<br>し<br>の<br>し<br>の<br>し<br>の<br>し<br>、<br>の<br>し<br>の<br>し<br>、<br>の<br>し<br>し<br>の<br>し<br>の<br>し<br>の<br>し<br>の<br>し<br>の<br>し<br>の<br>し<br>の<br>し<br>、<br>の<br>し<br>の<br>し<br>の<br>し<br>の<br>、<br>の<br>し<br>の<br>し<br>の<br>し<br>の<br>、<br>の<br>し<br>の<br>し<br>の<br>、<br>の<br>の<br>の<br>の<br>の<br>の<br>し<br>の<br>し<br>の<br>の<br>の<br>し<br>の<br>の<br>の<br>の<br>の<br>の<br>の<br>の<br>の<br>の<br>の<br>の<br>の | t计传输<br>制的更改<br>en von CATT und eCATT | · · · · · · · · · · · · · · · · · · · |            |

保存

| 000         SAP AG         Waldorf         DEM         15.03.2006           001         SAP AG         Waldorf         DEM         28.11.2006           066         early Watch         Waldorf         EUR         28.04.2004           800         IDES-ALE: Central FI Syst         Frankfurt - Deutschland         EUR         03.11.2006           810         IDES-ALE: Sales System         Barcelona - Spanien         DEM         23.03.2001           811         IDES-ALE: Production         Porto - Portugal         EUR         17.09.2004           812         IDES-ALE: Warehouse         Dallas, USA         DEM         20.03.2003           888         888新系统         福建厦门         CNY         04.12.2010           888         Inc.         Inc.         Inc.         Inc.           Inc.         Inc.         Inc.         Inc.         Inc.           Inc.         Inc.         Inc.         Inc.         Inc.           Inc.         Inc.         Inc.         Inc.         Inc.           Inc.         Inc.         Inc.         Inc.         Inc.           Inc.         Inc.         Inc.         Inc.         Inc.           Inc.         Inc.                                                                                                    | 集团  | 名称                        | 城市                      | 货币  | 更改日期         | Ē |
|----------------------------------------------------------------------------------------------------|-----|---------------------------|-------------------------|-----|--------------|---|
| 001         SAP AG         Waldorf         DEM         28.11.2006           066         early Watch         Waldorf         EUR         28.04.2004           800         IDES-ALE: Central FI Syst         Frankfurt - Deutschland         EUR         03.11.2006           810         IDES-ALE: Sales System         Barcelona - Spanien         DEM         23.03.2001           811         IDES-ALE: Production         Porto - Portugal         EUR         17.09.2004           812         IDES-ALE: Warehouse         Dallas, USA         DEM         20.03.2003           888         888新系统         福建厦门         CNY         04.12.2010           888         International State State Stat                                                                                                    | 000 | SAP AG                    | Walldorf                | DEM | 15.03.2006   |   |
| 066         early Watch         Walldorf         EUR         28. 04. 2004           800         IDES-ALE: Central FI Syst         Frankfurt - Deutschland         EUR         03. 11. 2006           810         IDES-ALE: Sales System         Barcelona - Spanien         DEM         23. 03. 2001           811         IDES-ALE: Production         Porto - Portugal         EUR         17. 09. 2004           812         IDES-ALE: Warehouse         Dallas, USA         DEM         20. 03. 2003           888         888新系统         福建厦门         CNY         04. 12. 2010           9         9         9         9         9         9           9         9         9         9         9         9         9           9         9         9         9         9         9         9         9           9         9         9         9         9         9         9         9           9         9         9         9         9         9         9         9           9         9         9         9         9         9         9         9         9         9         9         9         9         9         9                                                                                                    | 001 | SAP AG                    | Walldorf                | DEM | 28.11.2006   | - |
| 800         IDES-ALE: Central FI Syst         Frankfurt - Deutschland         EUR         03. 11. 2006           810         IDES-ALE: Sales System         Barcelona - Spanien         DEM         23. 03. 2001           811         IDES-ALE: Production         Porto - Portugal         EUR         17. 09. 2004           812         IDES-ALE: Warehouse         Dallas, USA         DEM         20. 03. 2003           888         888新系統         福建厦门         CNY         04. 12. 2010           1                                                                                                    | 066 | early Watch               | Walldorf                | EUR | 28.04.2004   |   |
| 810         IDES-ALE: Sales System         Barcelona - Spanien         DEM         23.03.2001           811         IDES-ALE: Production         Porto - Portugal         EUR         17.09.2004           812         IDES-ALE: Warehouse         Dallas, USA         DEM         20.03.2003           888         888新系统         福建厦门         CNY         04.12.2010           9         9         9         9         9         9           9         9         9         9         9         9         9           9         9         9         9         9         9         9         9         9         9         9         9         9         9         9         9         9         9         9         9         9         9         9         9         9         9         9         9         9         9         9         9         9         9         9         9         9         9         9         9         9         9         9         9         9         9         9         9         9         9         9         9         9         9         9         9         9         9         9 <td< td=""><td>800</td><td>IDES-ALE: Central FI Syst</td><td>Frankfurt - Deutschland</td><td>EUR</td><td>03.11.2006</td><td></td></td<>                                                                                                    | 800 | IDES-ALE: Central FI Syst | Frankfurt - Deutschland | EUR | 03.11.2006   |   |
| 811       IDES-ALE: Production       Porto - Portugal       EUR       17. 09. 2004         812       IDES-ALE: Warehouse       Dallas, USA       DEM       20. 03. 2003         988       988新系统       福建厦门       CNY       04. 12. 2010         988       988新系统       福建厦门       CNY       04. 12. 2010         988       988新系统       福建厦门       CNY       04. 12. 2010         988       988新系统       988新系统       988       988         988       988       988       988       988         988       988       988       988       988         988       988       988       988       988         988       988       988       988       988         988       988       988       988       988       988         988       988       988       988       988       988         988       988       988       988       988       988         988       988       988       988       988       988       988         988       988       988       988       988       988       988       988         988       988       <                                                                                                    | 810 | IDES-ALE: Sales System    | Barcelona - Spanien     | DEM | 23.03.2001   |   |
| 812         IDES-ALE: Warehouse         Dallas, USA         DEM         20.03.2003           888         888新系统         福建厦门         CNY         04.12.2010           4         -         -         -         -           5         -         -         -         -           6         -         -         -         -         -           7         -         -         -         -         -         -           888         -         -         -         -         -         -         -           1         -         -         -         -         -         -         -         -         -         -         -         -         -         -         -         -         -         -         -         -         -         -         -         -         -         -         -         -         -         -         -         -         -         -         -         -         -         -         -         -         -         -         -         -         -         -         -         -         -         -         -         -         -         -         -                                                                                                    | 811 | IDES-ALE: Production      | Porto - Portugal        | EUR | 17.09.2004   |   |
| 888         888新系统         福建厦门         CNY         04.12.2010                                                                                                    | 812 | IDES-ALE: Warehouse       | Dallas, USA             | DEM | 20. 03. 2003 |   |
| Image: Section of the section of the section of th | 888 | 888新系统                    | 福建厦门                    | CNY | 04.12.2010   | > |
|                                                                                                    |     |                           |                         |     |              |   |
|                                                                                                    |     |                           |                         |     |              |   |

至此我们 Client 算是新建完毕了。接下去就是要设定基础数据。

3、取消 SAP\*登陆限制(能正常登陆的可以 PASS)

系统默认新建的 Client 只有一个账户,那就是 SAP\*,默认密码是 pass 或 06071992~ 不过有的时候 SAP\*会默认禁止登陆,或许是出于安全考虑,如果 SAP\*禁止登陆的话,那 么系统在用这个帐号登陆的时候会提示用户名或密码错误!

随便进入一个 Client,确保账号有足够的权限,运行事务: RZ10,如下图:

SAPer

| 编辑参数文件                                     |                       |   |
|--------------------------------------------|-----------------------|---|
| 🗋 创建 📫 检查 📑 复制 🖻 输入                        |                       |   |
| 参数文件 DEFAULT 版本 0000010                    | ( 默认参数文件<br>( 保存的,活动的 | ) |
| 编辑参数文件       ○管理数据       ○基本维护       ●扩展维护 |                       |   |
| & <u>显</u> 示                               |                       |   |

选择 扩展维护,点击修改,弹出的画面里点击 参数 新建参数

| 保持 R/3 参数文件 'DEFAULT' 版本 '000010' |      |                  |  |  |
|-----------------------------------|------|------------------|--|--|
| 复制 🎾 🔓 🗋 参数 🖉 参数 🛷 参数             | ₩    |                  |  |  |
| 04.12.2010                        | 活动参数 | 23:51:04         |  |  |
| 参数名                               |      | 参数值              |  |  |
| SAPDBHOST                         |      | SAPECC6          |  |  |
| dbms/type                         |      | nss              |  |  |
| dbs/mss/server                    |      | SAPECC6          |  |  |
| dbs/mss/dbname                    |      | D01              |  |  |
| dbs/mss/schema                    |      | d01              |  |  |
| SAPSYSTEMNAME                     |      | D01              |  |  |
| SAPGLOBALHOST                     |      | SAPECC6          |  |  |
| rdisp/bufrefmode                  |      | sendoff, exeauto |  |  |
| rdisp/mshost                      |      | SAPECC6          |  |  |
| rdisp/msserv                      |      | sapmsD01         |  |  |
| rdisp/msserv_internal             |      | 3900             |  |  |
| login/no_automatic_user_sapstar   |      | 0                |  |  |
| login/system_client               |      | 0                |  |  |

参数名称输入: login/no\_automatic\_user\_sapstar

| 参数值:( | ) |
|-------|---|
|-------|---|

0代表 SAP\*可以登录, 1代表 SAP\*不能登陆!

| 保持 R/3 参数文件 'DEFAULT' 版本 '000010' |        |
|-----------------------------------|--------|
| 复制 🎾 🛃行 📕行 ▲ 参数+ ▼ 参数-            |        |
| 参数名称:                             | 状态 序列号 |
| login/no_automatic_user_sapstar   | 活动的 14 |
| 参数值:                              |        |
|                                   |        |
|                                   |        |

保存并激活之后要重启 SAP 服务!!!

4、COPY Client

新建的 Client 里面什么东西都没有,就一个空壳,接下去就是要拷贝基础资料了。不拷贝的 结果就是累死你,因为很多的数据需要设定,直接从 Client 000 里面复制出来可以省事非常 多!

现在就用 SAP\*登录 Client 888 吧,初始密码是 pass 运行 T-code: RZ10

| 集团复制-                                                                                                    | 复制集团 |
|----------------------------------------------------------------------------------------------------|------|
| Contraction of the second second second second second second second second second second second second second s |      |

🖆 Als Hintergrundjob einplanen 🗎 Sofort starten 🔹

| 目标各户系统 | 800 IDES-ALE: Central FI Syst |  |
|--------|-------------------------------|--|
| 选择参数文件 | SAP_ALL                       |  |
| 描述     | 所有集团指定的数据                     |  |
| 源集团    | 000 SAP AG                    |  |
| 源集团用户主 | 000                           |  |
| 🗌 测试运行 |                               |  |

选择参数文件:使用 SAP\_ALL,代表拷贝所有数据,如果源 Client 里有客户信息,也一并 拷贝过来的! 源集团:就是要从哪里拷贝数据 源集团用户主:000 选择红框的按钮,下一步:

|           | 在后台规划客户复制                                                     |
|-----------|---------------------------------------------------------------|
| $\langle$ | 调度作业                                                          |
|           | 源集团 000                                                       |
|           | 参数文件名 SAP_ALL                                                 |
|           | 后台服务器                                                         |
|           | <ul> <li>Sofortstart</li> <li>✓ Kein Druckerdialog</li> </ul> |
|           | 选择调度作业,如下:                                                    |

SAPer

http://mengxin523.cnblogs.com 梦心 2010.12.05

| 回 し し し し し し し し し し し し し し し し し し し | 期/时间 | 作业后        | 事件后 | 在操作状态    | >> |
|-----------------------------------------|------|------------|-----|----------|----|
| 日期/时间                                   |      |            |     |          |    |
| 预定的启动                                   | 日期   | 04.12.2010 | 时间  | 23:59:54 |    |
| 之后不自动                                   | 日期   | 1          | 时间  |          |    |

| 作业后 | 在操作状态 |
|-----|-------|
|     |       |
|     |       |
|     |       |

| 事件后 |                 |
|-----|-----------------|
|     |                 |
|     | ✓ 检查 📙 周期値 限制 🗶 |

这里是设定运行时间的,我选择立刻,然后保存,系统就自动复制数据了!

| 集团中的集团复制 888:4   |                |            |              |                |                     |     |   |
|------------------|----------------|------------|--------------|----------------|---------------------|-----|---|
| 日期<br>2010-12-04 | 时间<br>23:19:23 | 源文件<br>000 | 状态文字<br>处理   | 参数文<br>SAP_ALL | <del>模式</del><br>本地 | 测试方 | > |
| 2002-07-09       | 17:46:40       |            | Abgebrochen! | DELETE         | 删除                  |     |   |
| 2001-11-14       | 10:28:52       |            | 已成功完成        | DELETE         | 删除                  |     |   |
| 1996-09-18       | 09:32:31       | 850        | 已成功完成        | ZSK888         | 本地                  |     |   |

运行 T-code: SCC3 可以查看作业状态:

双击所要查看的作业,查看详情:

| 目标集团      | 888<br>000            |
|-----------|-----------------------|
| 复制类型      | 本地的复制                 |
| 概要        | SAP_ALL               |
| 状态        | 处理                    |
| 用户        | SAP*                  |
| 最后运行于     | 2010-12-04 / 23:19:23 |
| 最后输入到     | 2010-12-04 / 23:38:17 |
| 当前动作:     | 复制表                   |
| - 正被编辑的表: | /LIME/STOCK_I012      |
| 这次运行统计    | 2623 的 56818          |
| −表号       | 139250                |

上图中: 2623 代表目前表号, 56818 代表所有表号。

END